**e-apply**「学び・教育」出願・申込サービス

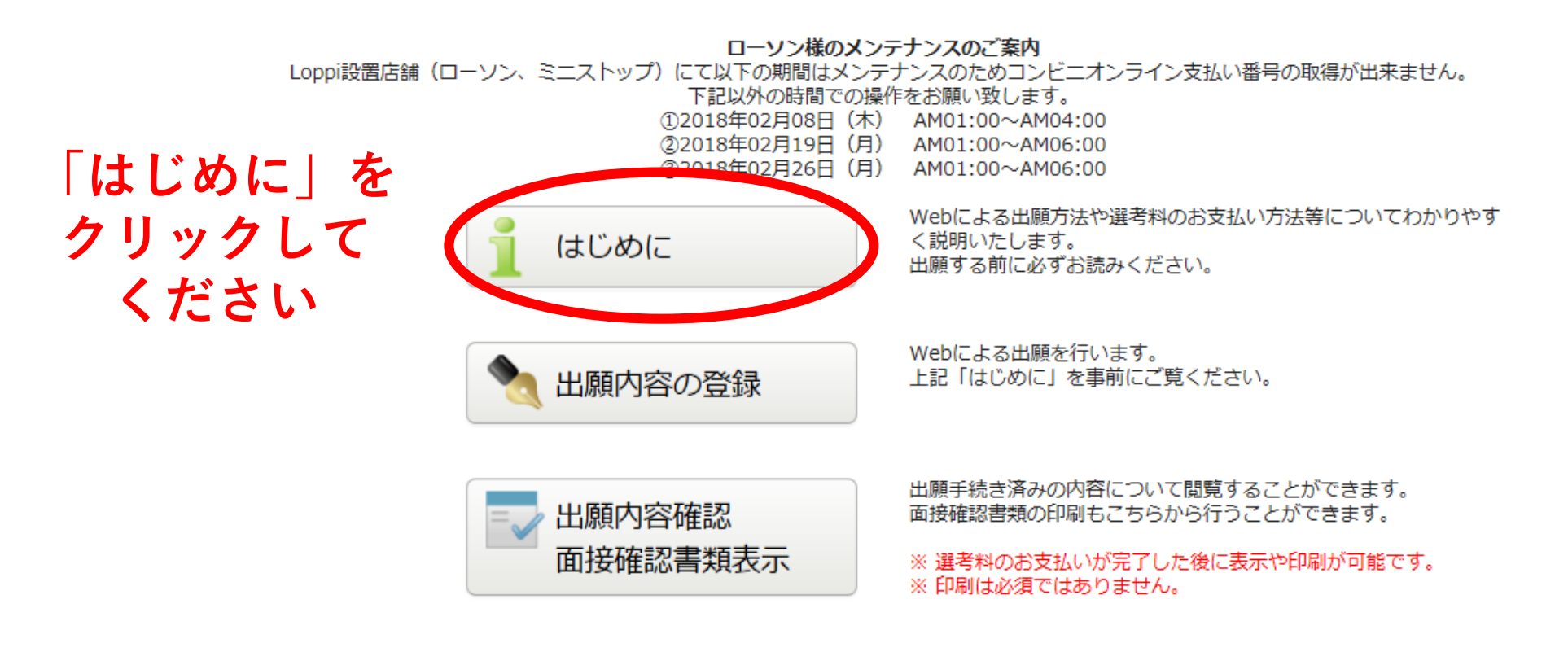

当サイトの管理運営は株式会社ディスコが行っています。 Copyright 2012 DISCO Inc. All rights reserved.

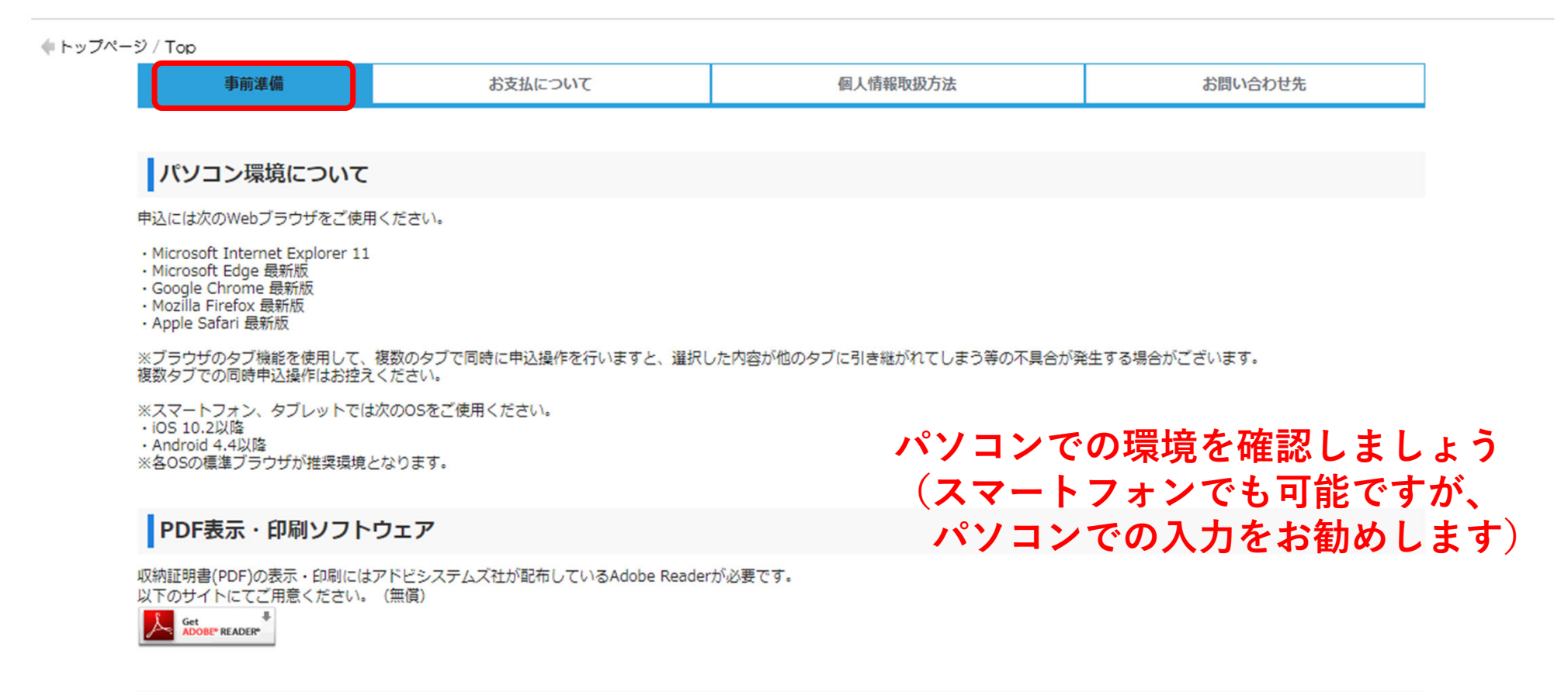

#### メールアドレス

申込にはメールアドレスが必要となりますので、事前にメールアドレスをご用意ください。 収納証明書(PDF)をプリントアウトするため、パソコンで使用できるメールアドレスが望ましいです。 なお、ドメイン指定受信を設定されている方は、次のドメインからのメールを受信できるように設定を追加してください。

#### @e-apply.jp

当サイトの管理運営は株式会社ディスコが行っています。 © DISCO Inc.

| 事前準備                           | お支払について | 個人情報取扱方法                                                                                                    | お問い合わせ先 |
|--------------------------------|---------|----------------------------------------------------------------------------------------------------|---------|
| お支払い方法について                     | 支払      | い方法を確認しましょ                                                                                                    | う       |
| <u>コンビニエンスストア</u>              |         | Circlet(Sunkus<br>Circlet(Sunkus<br>Circlet(Circlet(Sunkus<br>Circlet(Sunkus<br>Circlet(Circlet(Sunkus<br>Circlet(Sunkus<br>Circlet(Sunkus | t       |
| 郵便局・銀行ATM                      |         | easy easy                                                                                                    |         |
| ネットバンキング                       |         | 楽R天<br>全語SBIネット銀行<br>Sar Sumbhin Nor Book<br>All Provided in Nor Book                                                                                                    |         |
| <u>クレジットカード</u>                |         |                                                                                                    | erCand  |
| <u>中国銀聯ネット決済</u><br>(ChinaPay) |         | 银联电子支付                                                                                                    |         |

**e-apply**「学び・教育」出願・申込サービス

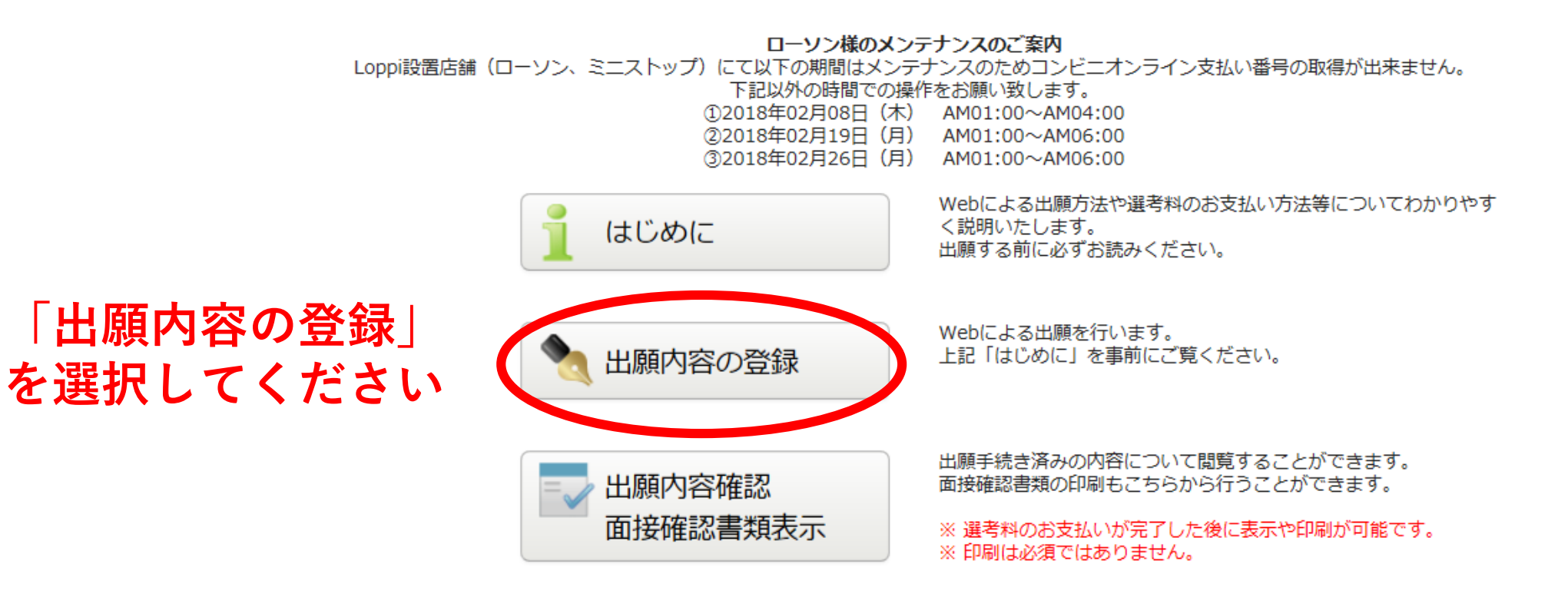

当サイトの管理運営は株式会社ディスコが行っています。 Copyright 2012 DISCO Inc. All rights reserved.

入学制度についての情報を正確に入力して、「次へ」ボタンを押してください。

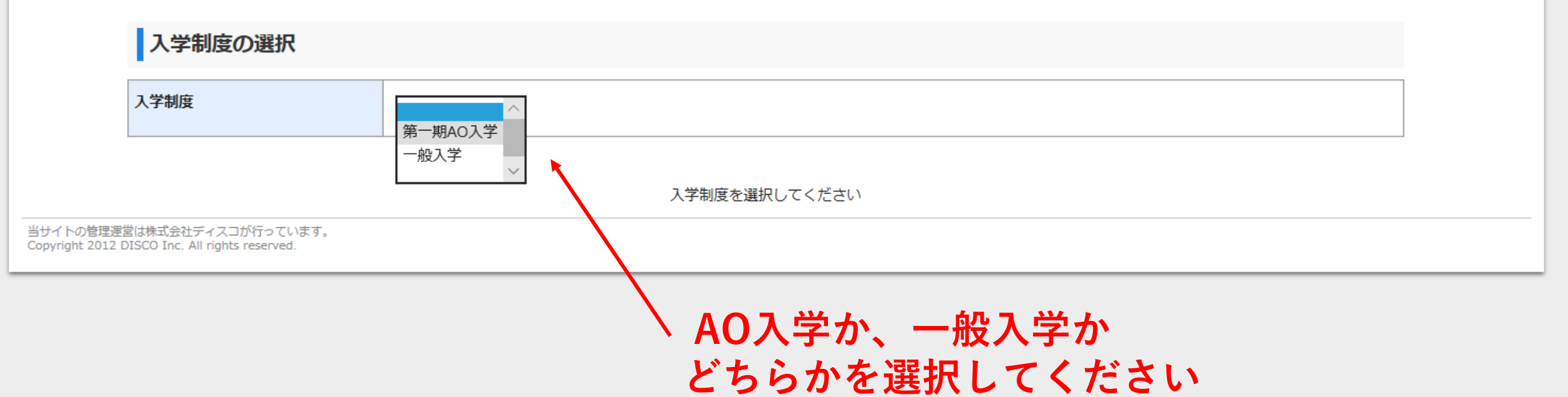

# 全日制学部のみ出願の場合

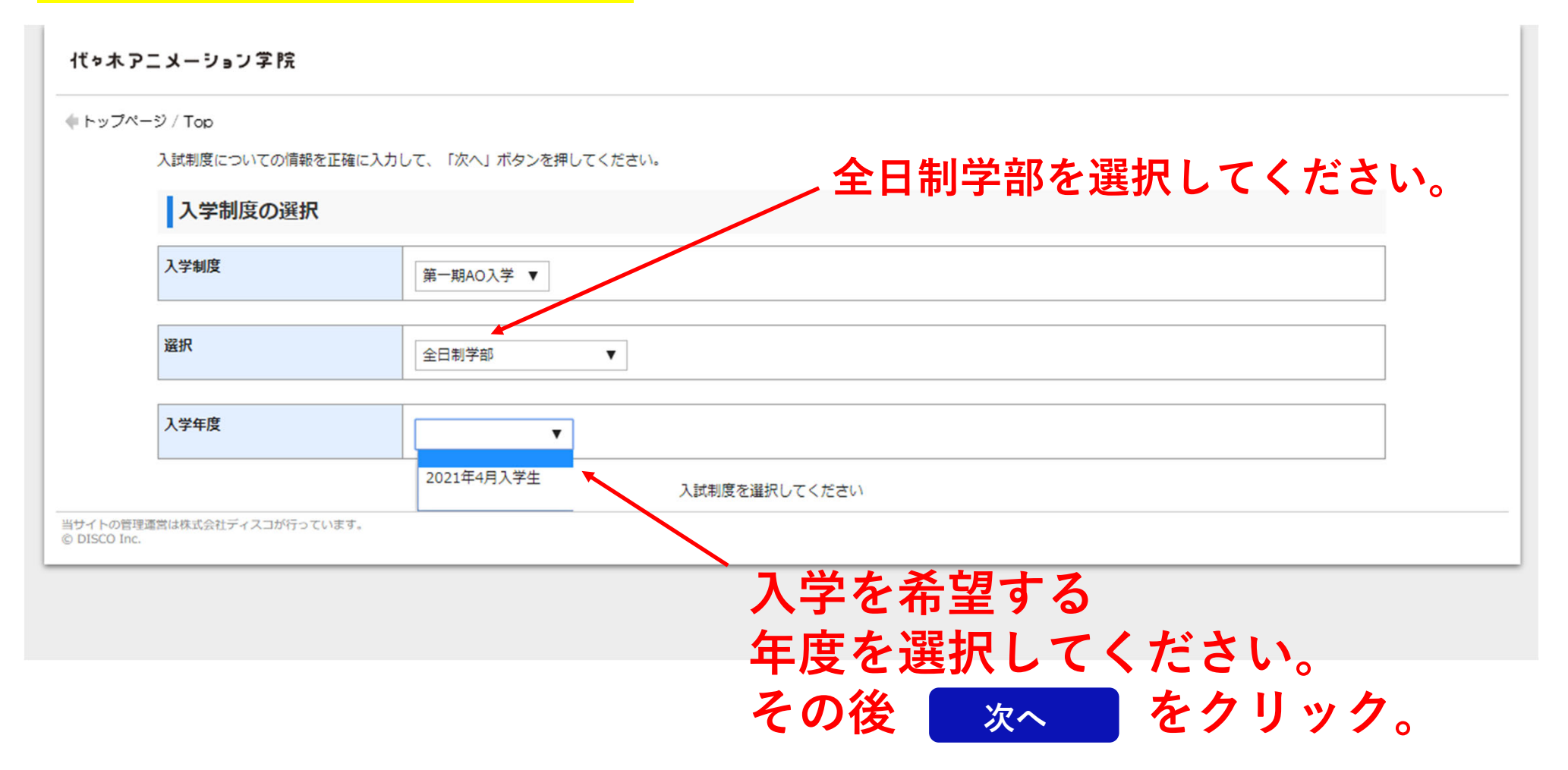

# <mark>全日制学部と高等部へ出願の場合</mark> (高等部=八洲学園国際高等学校、もしくはルネサンス高等学校)

代々木アニメーション学院

キップページ / Top

入試制度についての情報を正確に入力して、「次へ」ボタンを押してください。

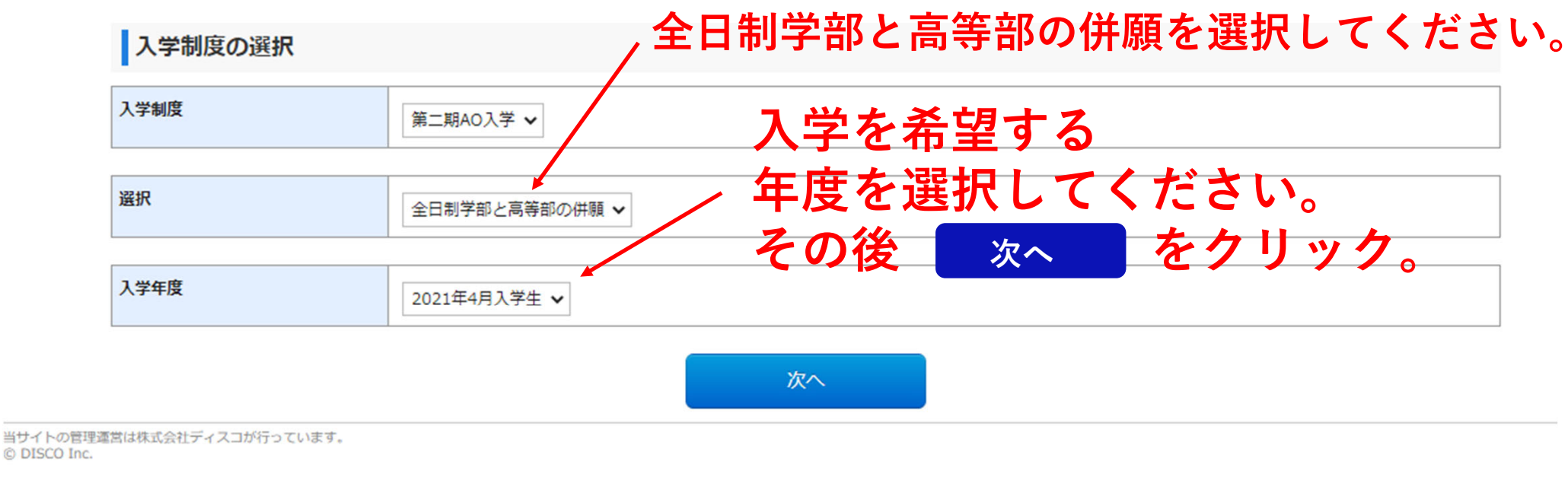

◆トップページ / Top

\*は入力必須項目です。

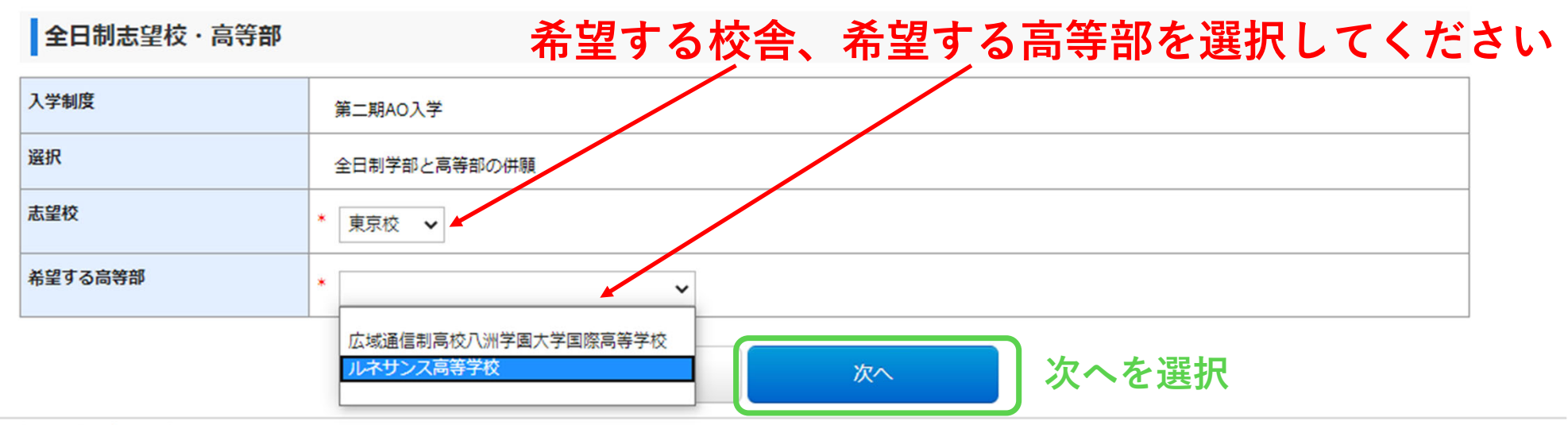

当サイトの管理運営は株式会社ディスコが行っています。 © DISCO Inc.

◆トップページ / Top

#### 留意事項

#### 【Web出願に際して】

本サイト利用にあたり、お申込みや遛考料払込の完了メールを通知するために、メールアドレスが必要となります。(携帯電話、スマートフォンのメールアドレス不可) 必ず事前にメールアドレスをご用意ください。 Web出願登録時には必ず「2021 代々木アニメーション学院 全日制学部・高等部 募集要項」もあわせて参照してください。

(1) Web出願登録期間

出願期間と同様です。期日に余裕をもってお申込み・選考料をお支払いください。

(2) 選考料のお支払い

コンビニエンストア(セブン-イレブン、ローソン、ファミリーマート、ミニストップ、デイリーヤマザキ、セイコーマート)もしくはクレジットカード(VISA、MasterCard、JCB、 AMEX、MUFGカード、DCカード、UFJカード、NICOSカード)、金融機関ATM【Pay-easy】、ネットバンキング、中国銀聯ネット決済(ChinaPay)でお支払いいただけます。

#### (3) 選考料支払時の払込手数料 別途払込手数料が必要となります。

(4) お支払い・出願登録内容に関する注意 一度防入した選考料はいかなる理由があっても返金できません。 また、選考科払込後の出職登録内容の変更はご目身ではできませんのでご注意ください。 (誤りがあった場合は、代々木アニメーション学院 0120-310-042 までご連絡ください。)

・期限内に選考科等のお支払いがない場合は、入力された情報がキャンセルされるのでご注意ください。
 ・出願登録内容の誤りに気づいた場合は、選考科を納入せずに、もう一度出願内容の登録からやり直してください。

#### (5) 出願咨抜

| AO入学 | <アドミッションポリシー><br>②本学院が第一志望の方で、2021年4月に本学院への入学が可能な方<br>③メディア芸術への学習意欲がある方                                                                                                    |
|------|----------------------------------------------------------------------------------------------------|
| 一般入学 | <入学資格><br>本学院の専門教育課程を正しく学ぶ意志があり、かつ下記の①または②に該当する方であれば年齢・性別・国籍は不問<br>①義務教育修了以上(2021年3月卒業予定者を含む)であること<br>②外国籍の方で、以下のいずれの条件を満たす方<br>・日本語能力試験(JLPT)N2以上の合格者であること<br>・日本語学試験(EDU)の日本語科目の200点以上の取得者であること |

戻る

(6) 入力にあたって

(ス) しかにらたって 入力しない状態が20分以上続くと、入力内容が全てクリアされます。 入力時に入力内容を修正するために、前ページに戻る場合は、「戻る」のアイコンをクリックしてください。 ※ ブラウザの「戻る」をクリックした場合は入力内容が全てリセットされる場合があります。

(7)「志望勤強」、「将来の夢や進路希望」の登録について 出職登録後、「志望勤協」、「将来の夢や進路希望」を専用のWebフォームに登録する必要があります。 下記URLから専用のページへアクセスし、登録してください。 アドレス: https://dok/vani.co.jo/entry ※面接日までに必ず登録してください。

■出願に関するお問い合わせ先 代々木アニメーション学院 TEL:0120-310-042

■本サイト及び操作に関するお問い合わせ先 株式会社ディスコ 「学び・教育」サポートセンター TEL: 0120-202-079

④チェックを入れる

□ 上記内容を確認したうえで出願登録をします

⑤次へを選択

①出願資格を確認してください

②入力しない状態が20分以上続くと、 入力内容が全てクリアされます

## ③前ページに戻る際は、 ブラウザの「戻る」をクリックせずに 出願ページの「戻る」のアイコンを 選択してください

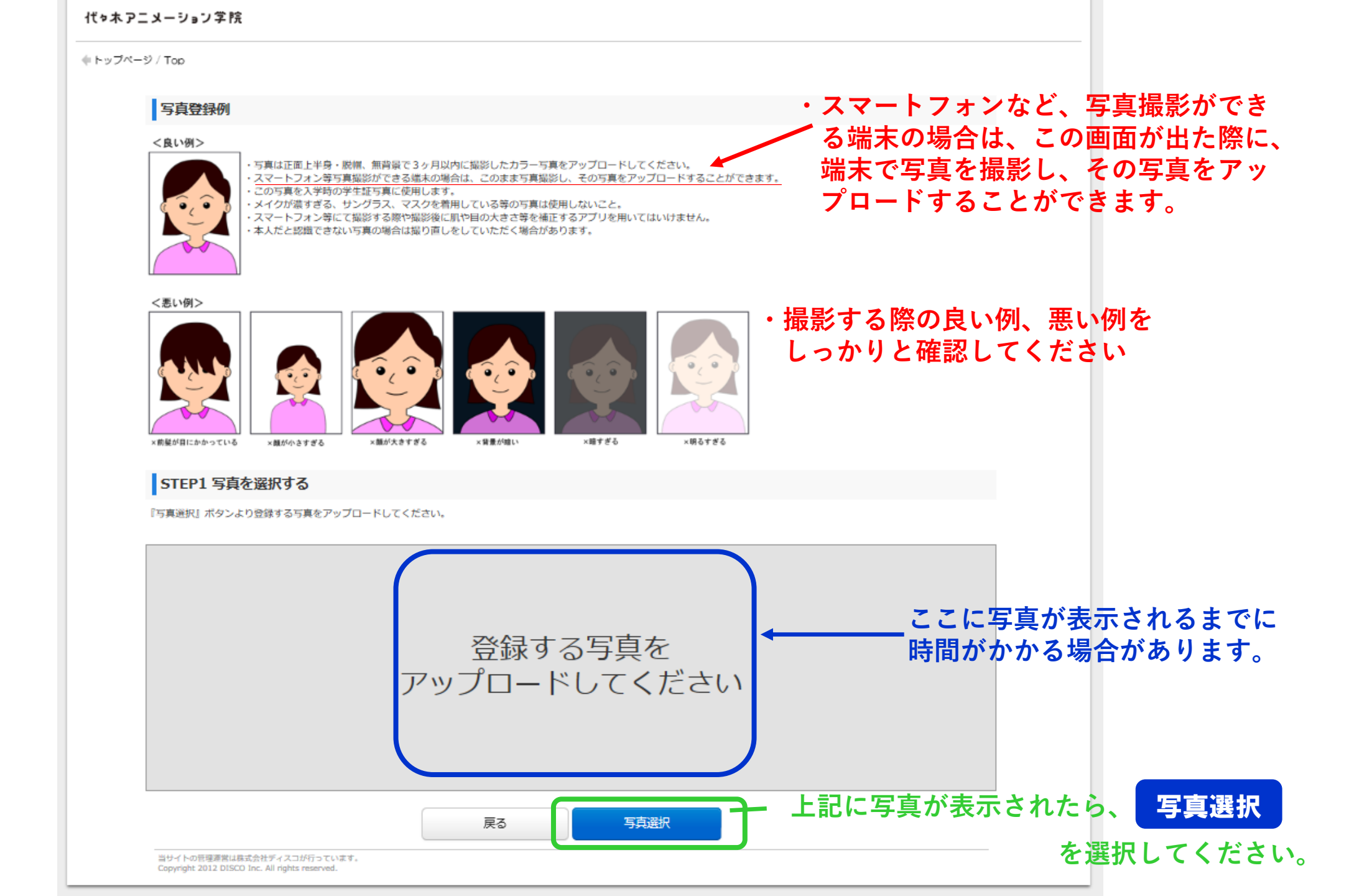

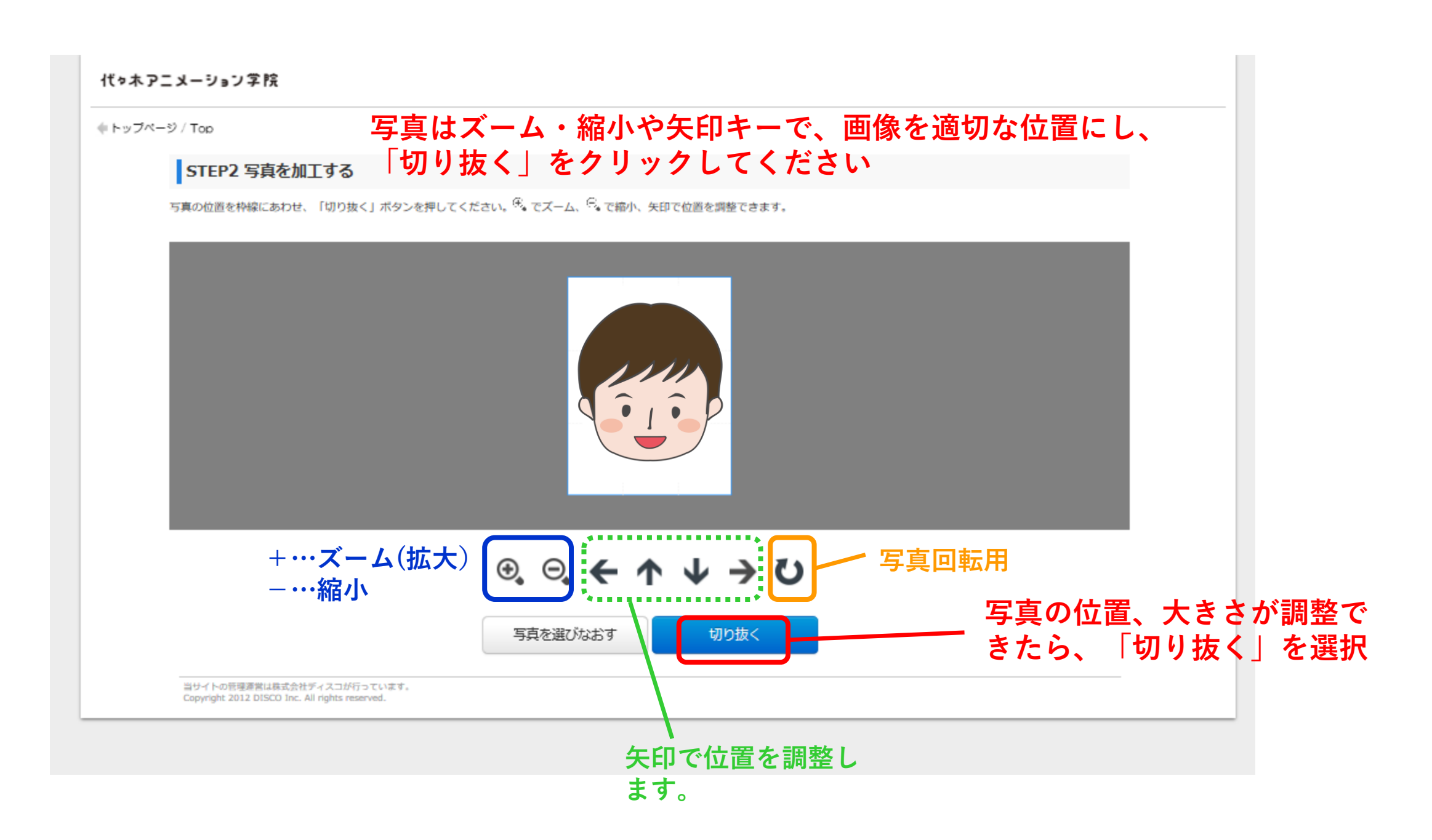

🔶 トップページ / Top

\*は入力必須項目です。

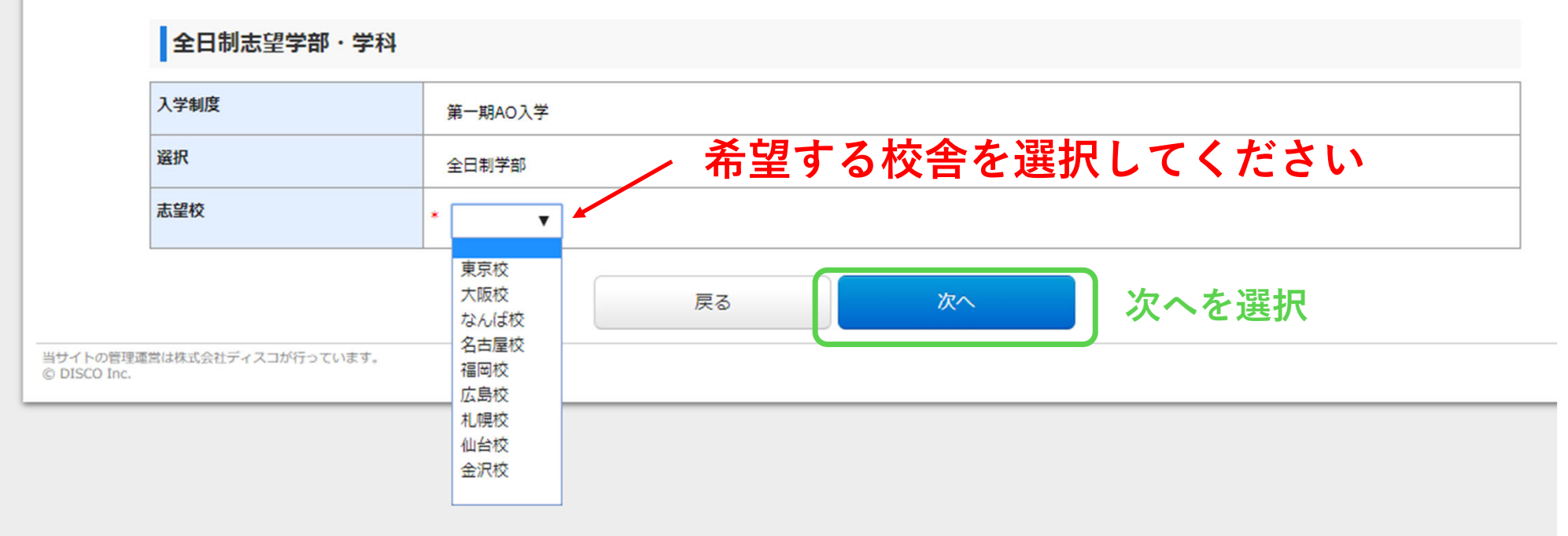

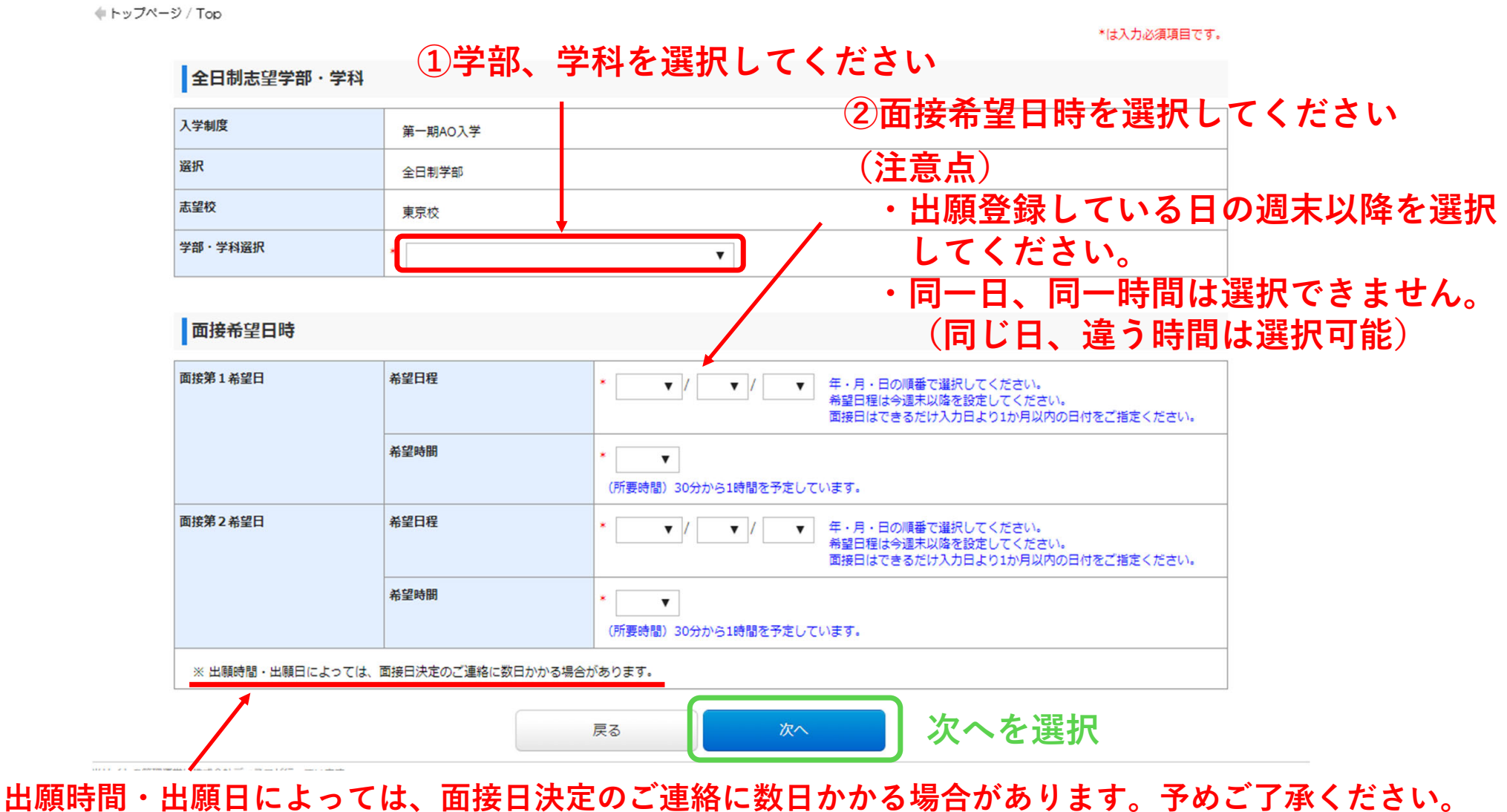

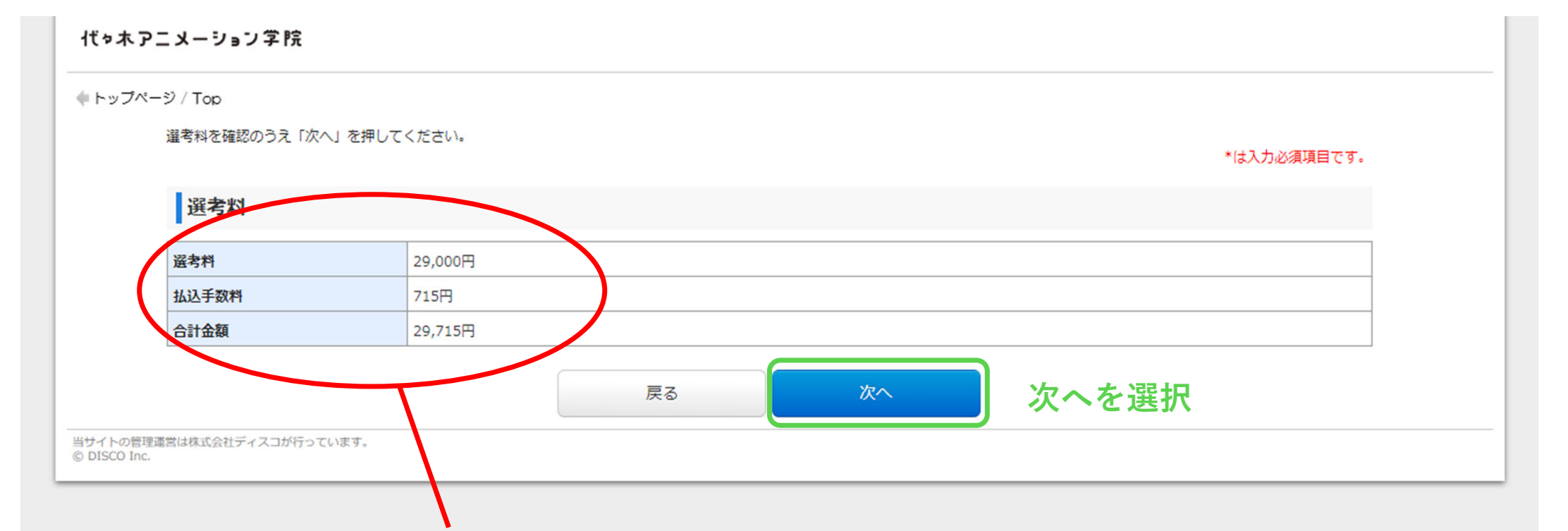

# 選考料と払込手数料を確認してください

| メーション学院   | 「フリガナ」         | はカタカナで入力してください                                                                                    |
|-----------|----------------|---------------------------------------------------------------------------------------------------|
| У / Тор   |                | *は入力必須項目です。                                                                                       |
| 出願者本人情報   |                |                                                                                                   |
| 氏名        | フリガナ           | * セイ * メイ                                                                                         |
|           | 漢字             | * <u>H</u> * A                                                                                    |
|           | Name           | (半角英数字空白) 外国語の方のみ入力                                                                               |
| 性別        |                | * ◎ 男                                                                                             |
| 生年月日      |                |                                                                                                   |
| 年齡        |                | 0歳(注意)年齢は満年齢(翌年度4月1日時点の年齢)で自動計算されます。                                                              |
| 住所        | 郵便器号           |                                                                                                   |
|           | 都道府県           |                                                                                                   |
|           | 市区町村名          | * (例)横浜市青葉区駒志田町 (全角)                                                                              |
|           | 丁目番地号          | * (例)1221-1-3 (半角数字と半角ハイフン「-」)                                                                    |
|           | マンション名・部屋番号名など | (例)<br>(例)<br>(例)<br>(例)<br>(例)<br>(例)<br>(例)<br>(例)                                              |
| 出願者本人電話番号 | 固定電話           |                                                                                                   |
|           | 携帯電話           | * で人刀<br>(半角数字) 携帯電話のない方は固定電話と同じ番号を入力してください。                                                      |
| メールアドレス   | e-mail         |                                                                                                   |
|           |                | (注意)<br>上記入力したメールアドレス宛にメールが届いていることを確認したうえでチェックを入れてください。<br>い。<br>このメールアドレスに選考科のお支払いについてのご案内が届きます。 |
|           | 確認用            | 確認のためもう一度入力してください。(コビーせず入力してください。)                                                                |

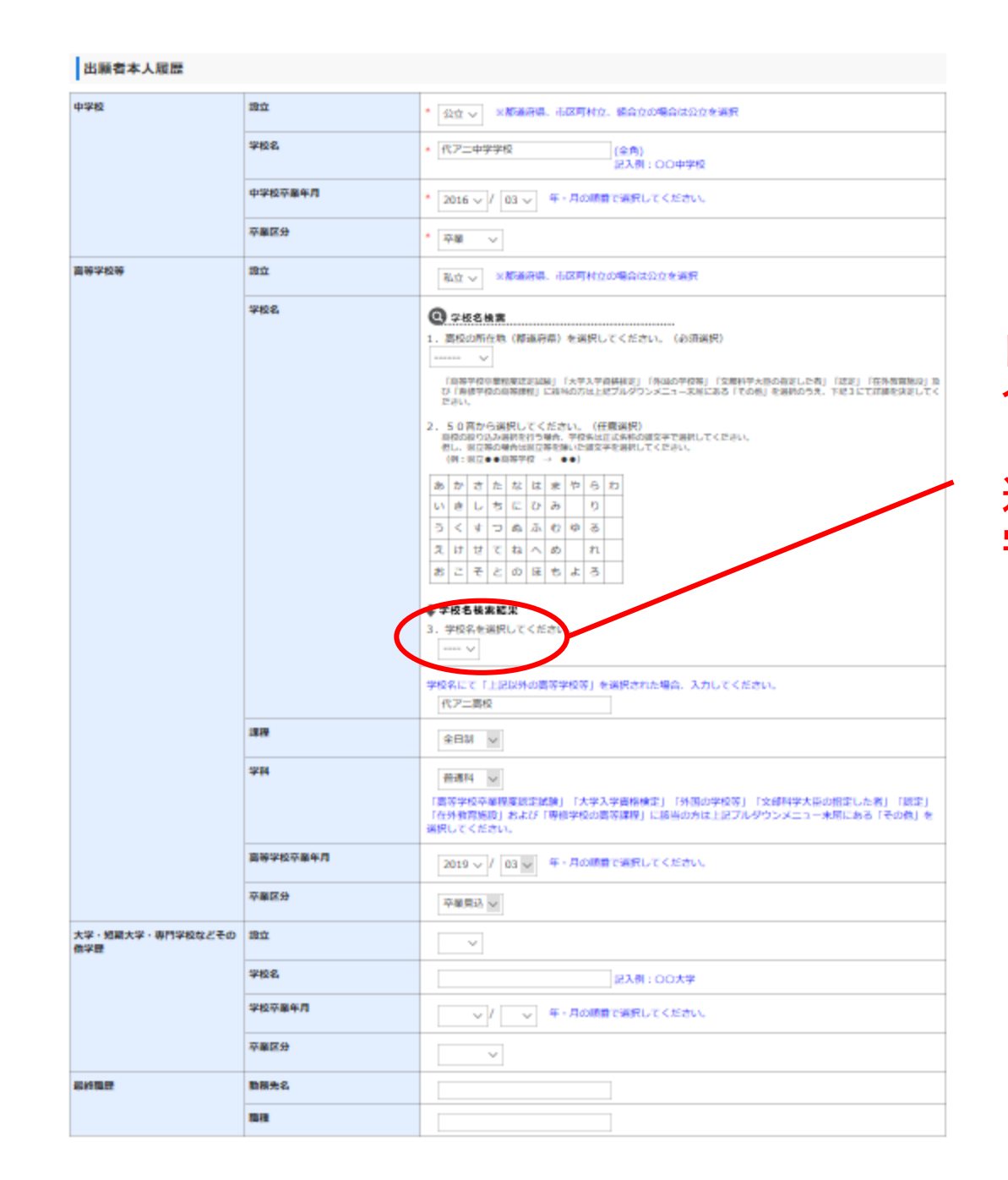

自らの学校が選択肢にない場 合は、選択肢内の 「上記以外の高等学校等」を 選択し、下部に 学校名を記入してください

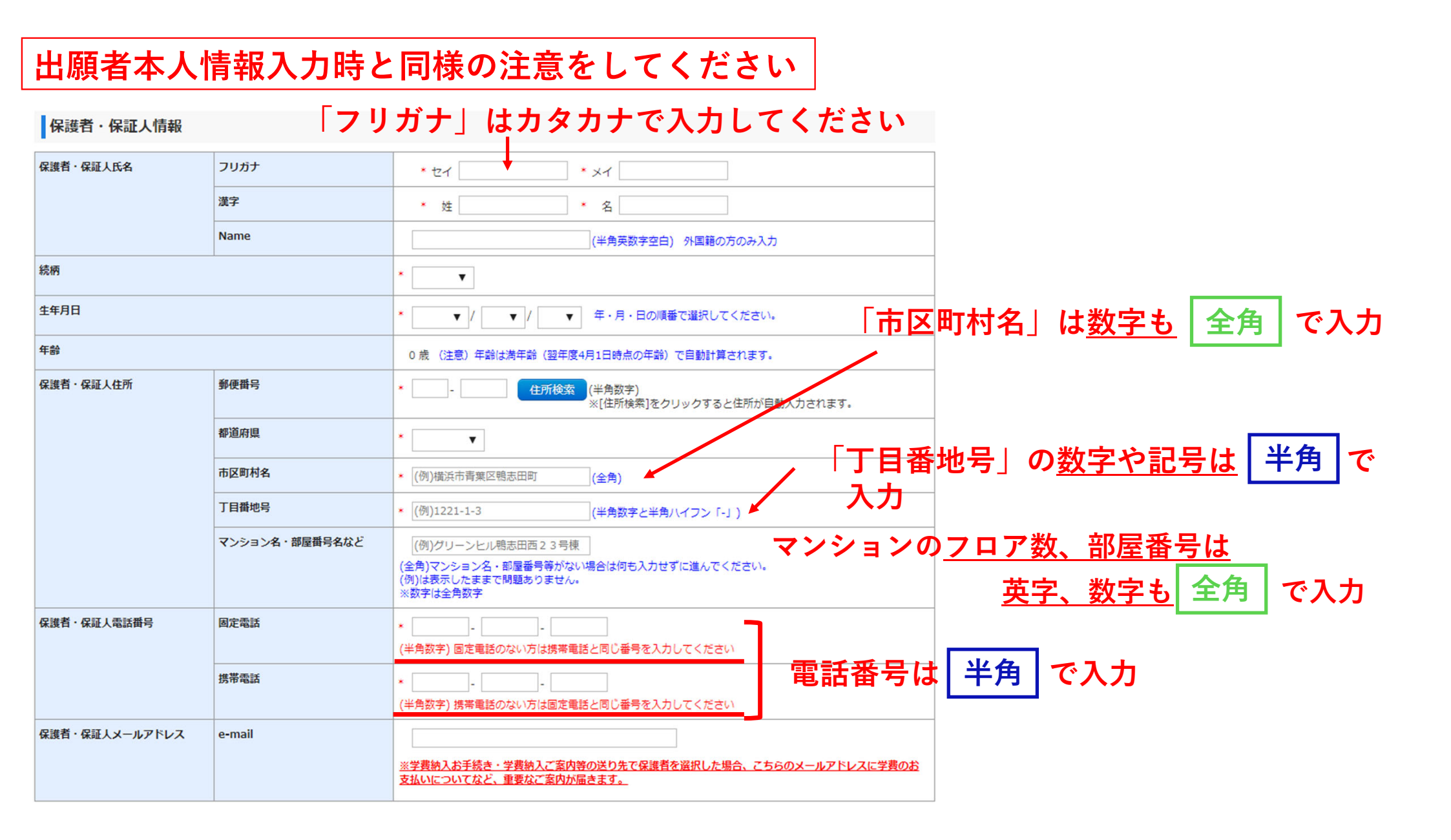

「一般入学」を選択した場合

## 教育ローンを希望の場合は「希望する」に∨を入れ、 ローンの種類を選択してください

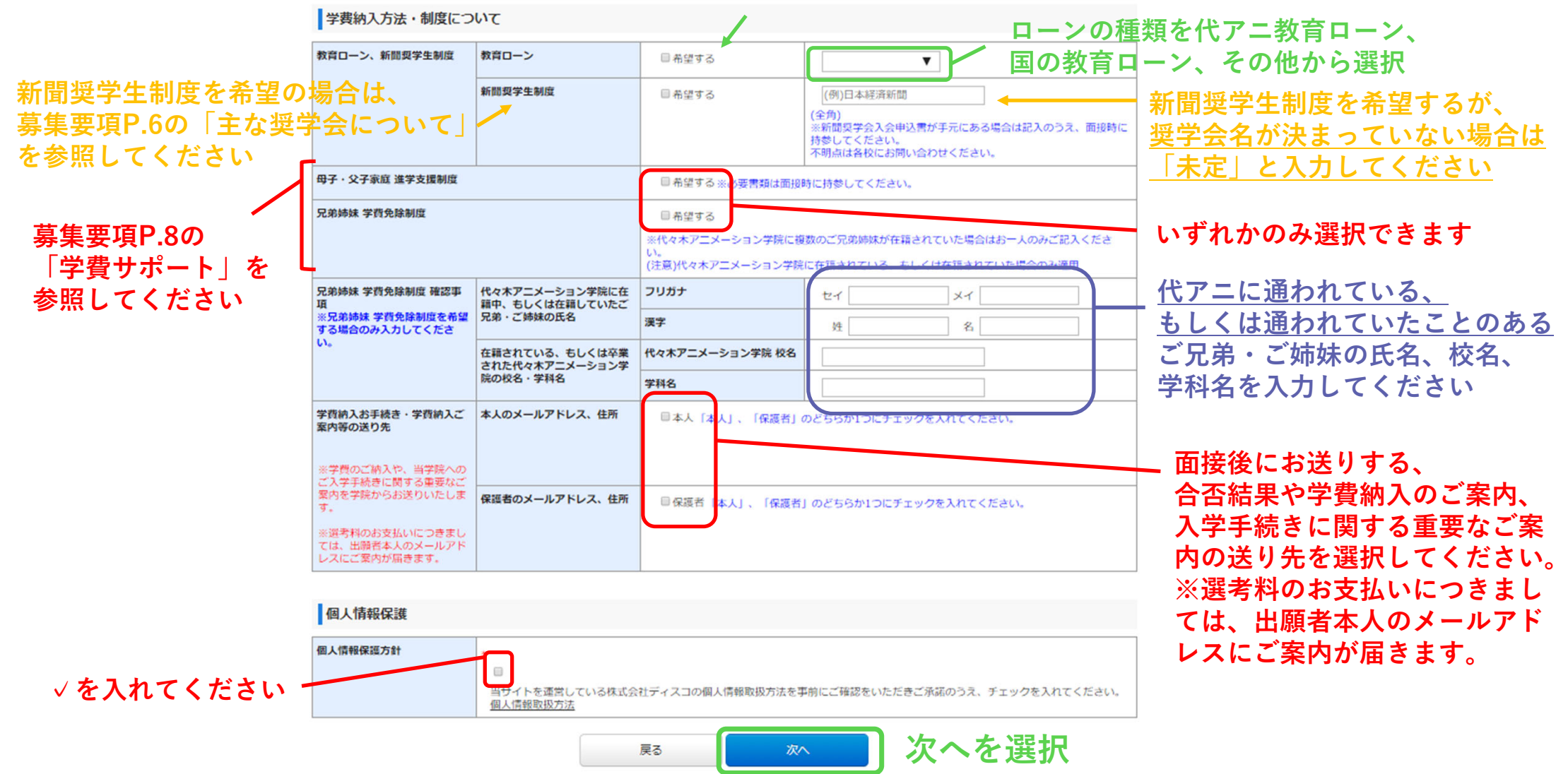

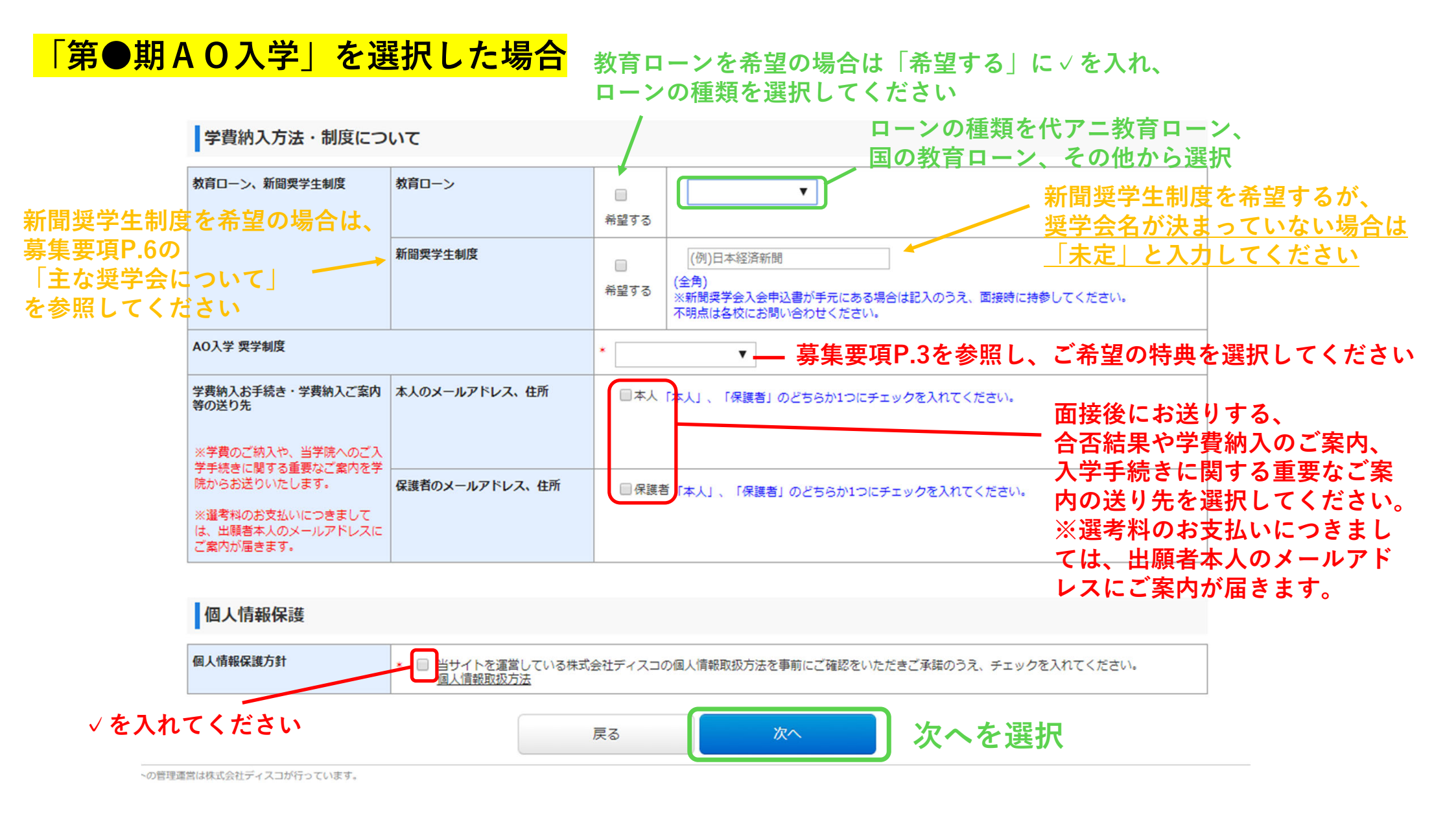

# 入力した全ての内容を確認してください

#### 代ゃ木アニメーション学院

#### 

出願の申込内容をご確認ください

#### 決済情報

| 選考料   | 29,000円 |
|-------|---------|
| 払込手数料 | 715円    |
| 合計金額  | 29,715円 |

#### 入学制度の選択

| 入学制度 | 第一期AO入学    |
|------|------------|
| 選択   | 全日制学部      |
| 入学年度 | 2021年4月入学生 |

# 写真 登録する写真

## 学費納入方法・制度について

| 教育ローン、新聞奨学生制度                                        | 教育ローン          |           |  |
|------------------------------------------------------|----------------|-----------|--|
|                                                      | 新聞奨学生制度        |           |  |
| AO入学 奨学制度                                            |                | AO入学 学費免除 |  |
| 学費納入お手続き・学費納入ご案内<br>等の送り先                            | 本人のメールアドレス、住所  | 本人        |  |
| ※学費のご納入や、当学院へのご入<br>学手続きに関する重要なご案内を学<br>院からお送りいたします。 |                |           |  |
|                                                      | 保護者のメールアドレス、住所 |           |  |
| ※選考料のお支払いにつきまして<br>は、出願者本人のメールアドレスに<br>ご案内が届きます。     |                |           |  |

#### 個人情報保護

| 個人情報保護方針               | 同意する          |
|------------------------|---------------|
|                        | 戻る 上記内容で申込みする |
| の管理運営は株式会社ディスコが行っています。 |               |

# 全ての項目を確認し、正しければ 「上記内容で申込みする」をクリックしてください

💚 トップページ / Top

# 必ずメモして、手元に残してください

出願のお申込みありがとうございます。 「引き続き支払う」ボタンを押し、お支払いの手続きに進んでください。 尚、お支払いにあたっては、Web出願登録日を含む4日以内にお支払いください。(土日祝祭日を含みます。)

## 受付番号

228231378757

#### 注意:

お支払いがまだ完了しておりません。 お支払いが完了するまでは「面接確認書類」を印刷できませんのでご注意ください。 ・こちらで登録内容を確認できます。 (その後、「お支払い手続きへ進む」から 手続き手順 お支払いに進めます。 ①上記、受付番号を必ずメモして控えておいてください。 ※選考料のお支払いが済むまでは「面接確認書類」は (※お申込み内容の確認及び「面接確認書類」出力の際に必要となります) 表示されません。出願時に登録した登録内容のみ確 まだお支払いは完了しておりません。 認できます。 下の『引き続き支払う』ボタンを押し、お支払い手続きにお進みくださ ③お申込み後に届くメール内のURLまたは、トップページの「上願内容確認 面接確認書類表示」からログインをし、 確認書類表示、もしくは印刷することができます。(印刷は必須ではありません。) すぐにお支払いに進む場合はこちらをクリック スプることができます。 ※以下のリンクから直接ログイン画面にアク ⇒ 【「面接確認書類」 はこちり してください具体的な支払方法を確認できます。 (クレジットカード決済はオンライン上で支払い可能) 引き続き支払う

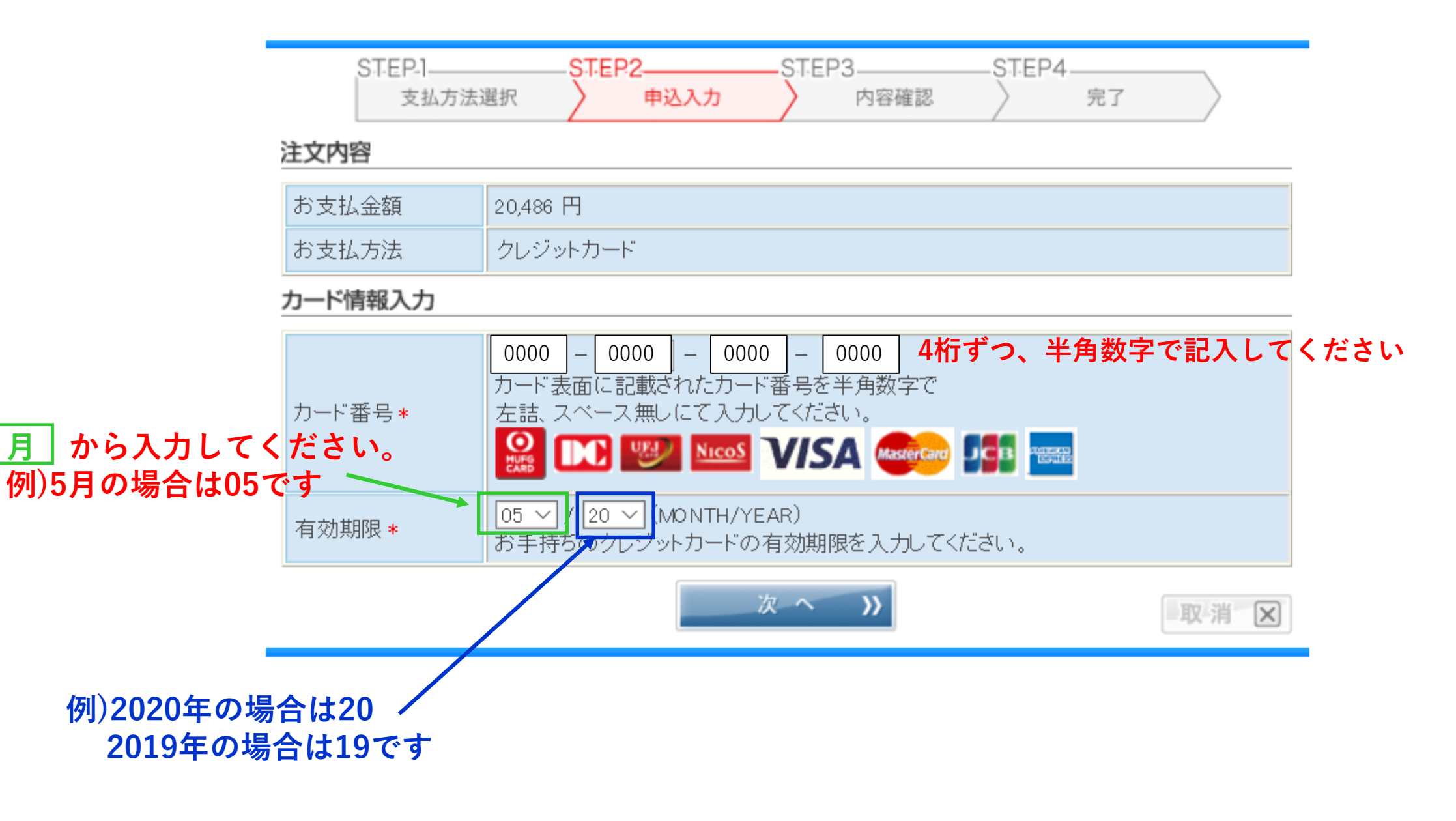

|                      | STEP-1—<br>支払方法 | STEP2STEP3STE<br>選択<br>単込入力                                                    | P4<br>完了                                                        |  |
|----------------------|-----------------|--------------------------------------------------------------------------------|-----------------------------------------------------------------|--|
|                      | 注文内容            |                                                                                |                                                                 |  |
|                      | お支払金額           | 20,486 円                                                                       |                                                                 |  |
|                      | お支払方法           | クレジットカード                                                                       |                                                                 |  |
|                      | カード情報           |                                                                                |                                                                 |  |
| キニパク、シンシャー           | カード番号           | 4923-****-****-0000                                                            |                                                                 |  |
| 表示ハターノを参考に3桁の半角数字を記入 | 有効期限            | 05 / 20 (MONTH/YEAR)                                                           |                                                                 |  |
| してください ―             | カード確認番号入力       |                                                                                |                                                                 |  |
|                      | カード確認番号 *       | ●●●<br>クレジットカードの不正使用を防ぐ<br>ため、カード裏面に印字された下3<br>桁(一部カードは表面の4桁)の数<br>字を入力してください。 | 表示 パターン2<br>MATRIX-F 編集<br>「Ref HTML BERNINK<br>HTML<br>カード確認番号 |  |
|                      | お支払回数選択         |                                                                                |                                                                 |  |
|                      | ご希望のお支払回数       | を選択してください。                                                                     | <ul> <li></li></ul>                                             |  |
|                      | 《戻る             |                                                                                | 取消区                                                             |  |

## 以下のお支払内容でよろしければ「申込」ボタンを押してください。

STEP3-

内容確認

STEP2-

申込入力

## 注文内容

STEP-1-

支払方法選択

| お支払金額 | 20,486 円 |
|-------|----------|
| お支払方法 | クレジットカード |

## カード情報

| カード番号   | 4923-****-***-0000   |
|---------|----------------------|
| 有効期限    | 05 / 20 (MONTH/YEAR) |
| カード確認番号 | ***                  |

## お支払回数

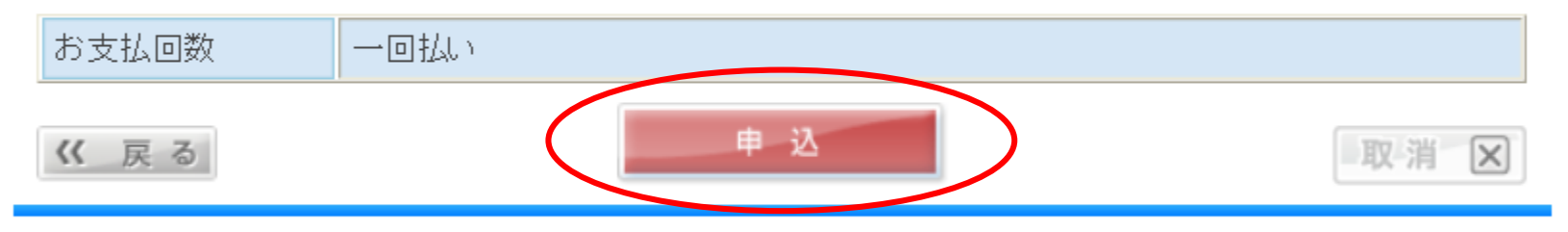

内容を確認したら 「申込」をクリックしてください

STEP4

完了

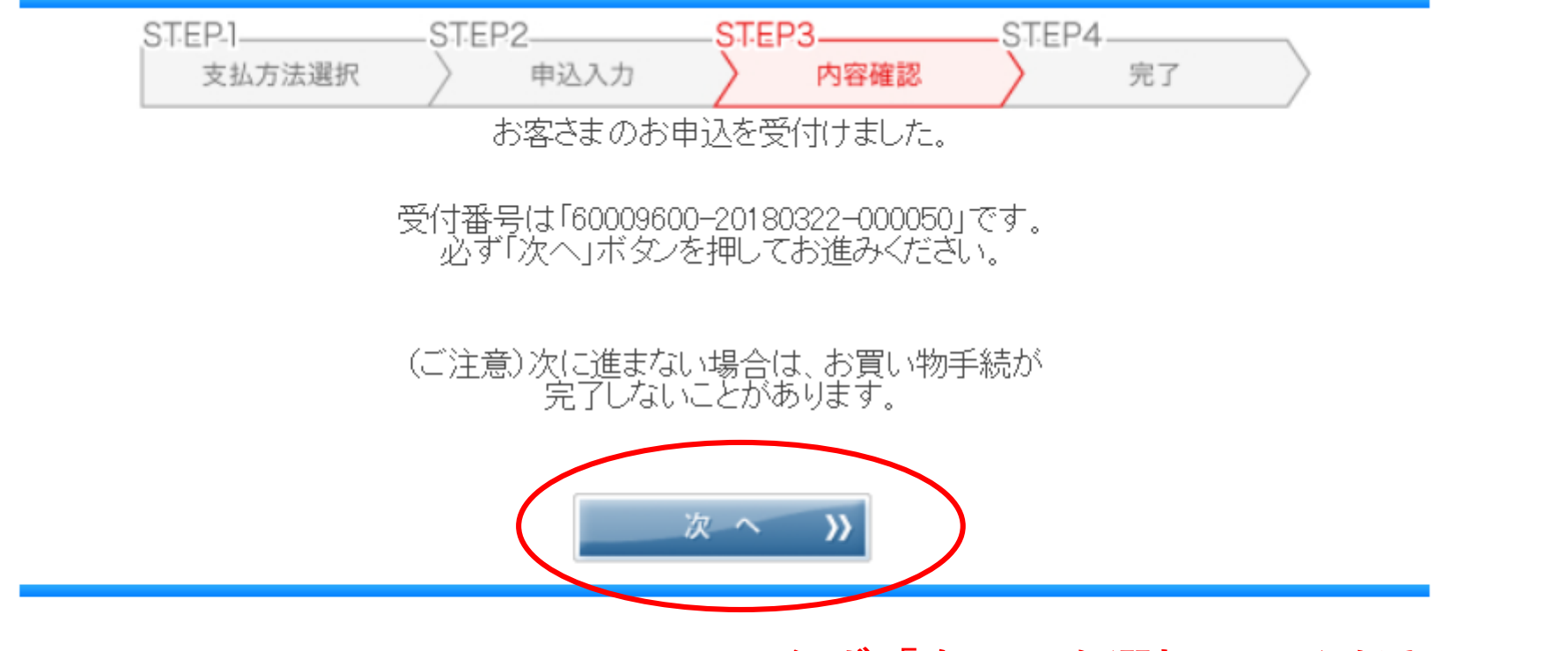

## 必ず「次へ」を選択してください (クリックしないと手続きが完了しない場合があります)

## クレジットカードで選考料支払い後に表示される画面

#### 代々木アニメーション学院

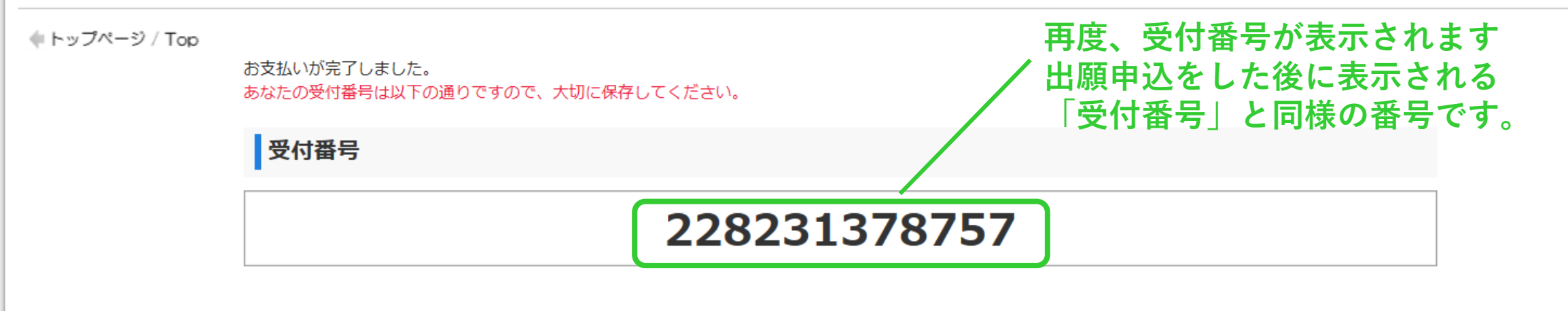

## 手続き手順

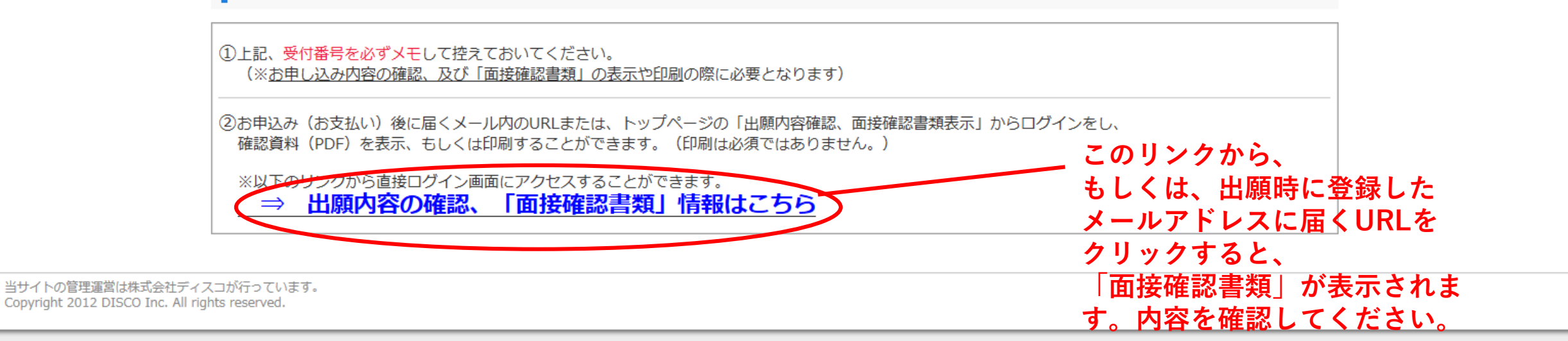

# 選考料のお支払いを終えた方について(すべてのお支払い方法の方に該当)

選考料を支払った後は、Web出願トップページから、

出願内容確認 面接確認書類表示

を選択してください。

代々木アニメーション学院

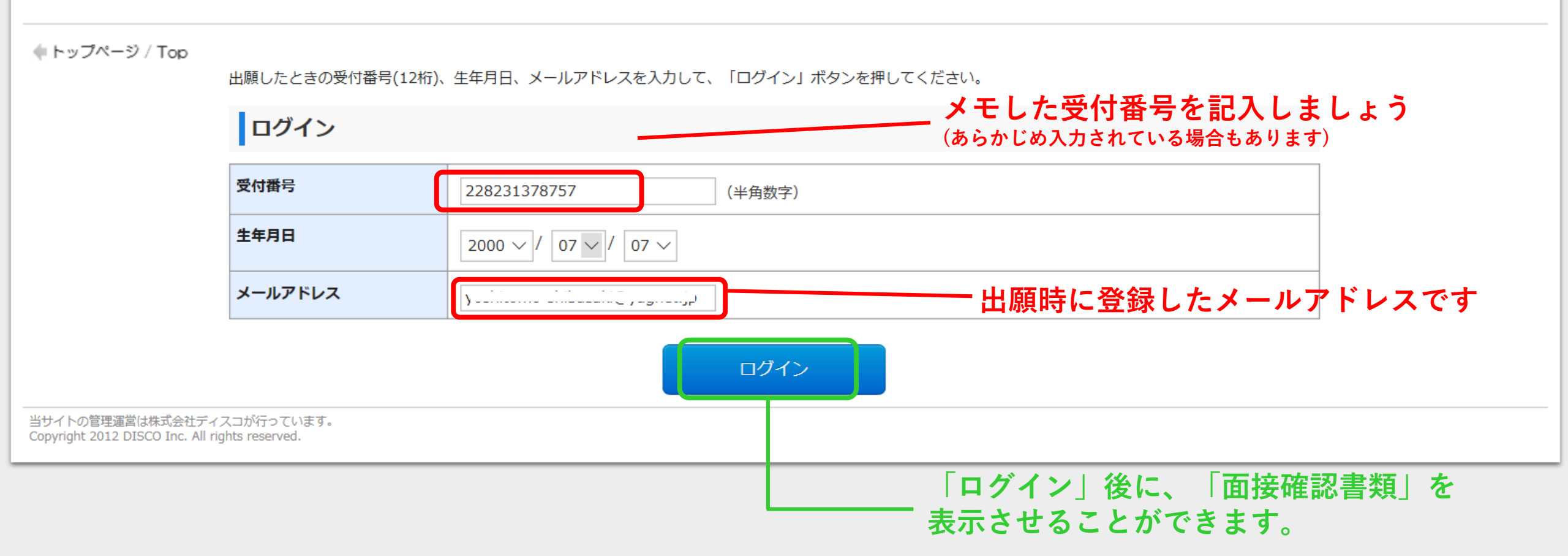